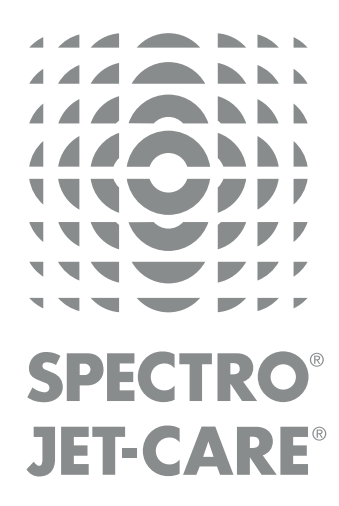

# WebECHS User Guide for Aviation Customers

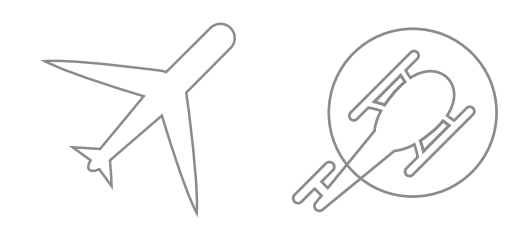

spectro-oil.com | jet-care.com

## welcome to webECHC<sup>TM</sup>

#### **GETTING STARTED**

To access webECHO visit our website and go to the Log In area on the toolbar in the top right hand corner of the home page or use:

http//webecho.spectro-oil.com http//webecho.jet-care.com

Use the Welcome Page to log in using your allocated username and password OR if you are a **new user** to request a username and password.

| SPECTRO   JET-CARE |                                                                              |                                                                              | web <b>ECH</b> C |
|--------------------|------------------------------------------------------------------------------|------------------------------------------------------------------------------|------------------|
|                    | CONDITION MONITORING<br>You are here: Home > Existing Use<br>WELCOME TO webE | F EXCELLENCE<br>(/ New User<br>CHO                                           |                  |
| KAV FUNKS          | EXISTING USER<br>Demanne<br>Persenti<br>Remember me<br>Entrettes asserved    | NeW USER Name: PostBon: Company; Email: Telephone: Telephone: Submt Statese2 |                  |
|                    | Contact the team You Tube                                                    | in Global site                                                               |                  |
|                    |                                                                              |                                                                              |                  |

### MANAGE | REVIEW | ANALYSE

This guide outlines the main screens and functionality to enable you to manage, review and analyse your results for all our Laboratory Analysis Services as well as our Jet-Care GPA engine trend monitoring programs

#### NEW FUNCTIONALITY

We are always looking for ways to improve the system and our 'New Features' button helps to keep you up to date with the latest updates, some of which are listed below:

- Additional functions within the statistics and distributions facilities
- Export raw data to produce your own graphs and distributions
- Set regular laboratory analysis sample intervals and view 'next sample date' to identify when equipment sampling is overdue.
- Upload your own notes and documents to individual equipment records
- Use the 'Watch' function to keep track of individual equipment

### ANALYSIS SUMMARY

After logging in to webECHO the **Analysis Summary** appears, providing you with a breakdown of all the analysis that has been carried out that is applicable to your particular log in.

If you prefer to view a different screen on log in you can use the 'My Account' section to change this setting.

| ANALYSIS<br>SUMMARY       | OIL<br>ANALYSIS                                                                                                    | DEBRIS & FILTER<br>ANALYSIS | HYDRAULIC<br>FLUID ANALYSIS | FUEL<br>ANALYSIS |                     | TRANSFORMER ANALYSIS | AS PATH ANALYSIS |  |  |  |  |
|---------------------------|----------------------------------------------------------------------------------------------------|-----------------------------|-----------------------------|------------------|---------------------|----------------------|------------------|--|--|--|--|
|                           | EQUIPMENT (165)     P     RECENT                                                                                                    |                             |                             |                  |                     |                      |                  |  |  |  |  |
| ANALYBIB                  | or and the second second secon | DEBRIS & FILTER             | HYDRAULIC                   |                  | COOLANT             | TRANSFORMER          | GPA              |  |  |  |  |
| LAST STATUS BY:<br>Status | UNREAD / ALL                                                                                                    | UNREAD / ALL                | UNREAD / ALL                | UNREAD / ALL     | UNREAD / ALL        | UNREAD / ALL         | UNREAD / ALL     |  |  |  |  |
|                           | <u>0 / 0</u>                                                                                                    | <u>0 / 0</u>                | <u>3</u> / <u>3</u>         | 1/1              | <u>o / o</u>        | N/A                  | 1/1              |  |  |  |  |
| EARLY                     | <u>1/1</u>                                                                                                    | <u>0 / 0</u>                | <u>o / o</u>                | <u>1/1</u>       | <u>o / o</u>        | N/A                  | <u>2 / 2</u>     |  |  |  |  |
| NORMAL                    | <u>92</u> / <u>92</u>                                                                                                    | <u>o / o</u>                | <u>o</u> / <u>o</u>         | <u>1/1</u>       | <u>o</u> / <u>o</u> | N/A                  | <u>22 / 22</u>   |  |  |  |  |
|                           | <u>o / o</u>                                                                                                    | <u>39</u> / <u>39</u>       | <u>o</u> / <u>o</u>         | <u>0 / 0</u>     | <u>2 / 2</u>        | N/A                  | <u>o / o</u>     |  |  |  |  |
|                           |                                                                                                    |                             |                             |                  |                     |                      |                  |  |  |  |  |

By using the tabs at the top of the **Analysis Summary** you can access the **Dashboard** of the chosen analysis type to view results, information and manage data.

### QUICK FILTER LINKS

| М | ap:<br># | <u>Code</u> ▲▼ | Operator                | Last Sample | Total Samples | Equipment AV | <u>0 (0%)</u> 🗸 | <u>1 (1%)</u> AV | <u>92 (99%)</u>  | 0 (0%) 🖛      |
|---|----------|----------------|-------------------------|-------------|---------------|--------------|-----------------|------------------|------------------|---------------|
| Γ | 1        | JCAPT1         | Region A - Oil Analysis | 2018-01-02  | 335           | 66           | <u>0 (0%)</u>   | <u>1 (2%)</u>    | <u>65 (98%)</u>  | <u>0 (0%)</u> |
|   | 2        | JCAPT2         | Region D - Oil Analysis | 2017-12-01  | 165           | 27           | <u>0 (0%)</u>   | <u>0 (0%)</u>    | <u>27 (100%)</u> | <u>0 (0%)</u> |
|   |          |                |                         |             |               |              |                 |                  |                  |               |

Throughout the system data is displayed with an underline. For example, the headings of tables and data within tables. Click these links to access further information.

### DASHBOARD

| ANALYSIS<br>SUMMARY OIL<br>ANALYSIS | DEBRIS & FILTER HYDRAULIC<br>ANALYSIS FLUID ANALYSIS | FUEL COOLAN<br>ANALYSIS | T TRANSFORMER GAS PATH ANALYSIS |
|-------------------------------------|------------------------------------------------------|-------------------------|---------------------------------|
| DASHBOARD                           | OPERATOR                                             | EQUIPMENT               | REPORTING CONTACTS              |
| EQUIPMENT (93) ADD OPERATOR         | ADD EQUIPMENT ADD REPORTING                          | [Ту                     | pe a search value]              |
| STATUS                              | FIND                                                 |                         | LINKS                           |
| 0%)                                 |                                                      |                         | 0-0<br>01<br>LATEST             |
| 1 (1%)                              | OPERATOR                                             |                         |                                 |
| 92 (99%)                            |                                                      |                         |                                 |
|                                     | Operator Name                                        | Registration            |                                 |

The Dashboard provides an overview of the current status of all equipment for the selected analysis type and included a number of different functions that allow you to view data, records, reports and manage your equipment.

#### **STATUS**

A visual summary of the status of all equipment in the selected analysis type e.g. Oil Analysis.

Use the red arrow on the **Equipment Navigator** to open a drop-down list of equipment available for quick access to the latest PDF reports and produce graphs for that piece of equipment.

#### **FIND**

Use the **Operator and Equipment** icons to gain access to the full list of all operators and equipment. The drop down sections allow filtering to any available field and by selecting one from the list will display that record in detail. Alternatively use the blue tabs at the top of the dashboard to access lists of records for a specific analysis type.

#### LINKS

Use quick link icons to :

- Access your Latest results
- Categorise your equipment by current analysis status
- Produce Distribution graphs
- Download historic analysis results using the **Data Export** Button.
- Utilise the **Watch** function to track specific pieces of equipment chosen by you.

#### SEARCH

Use keywords to **Search** within the current area and view **Recent** saved searches.

### OPERATORS

EQUIPMENT

|   |   | ANALYSIS<br>SUMMARY | OIL<br>ANALYSIS         | DEBRIS & FILTER HYDI<br>ANALYSIS FLUID | RAULIC<br>ANALYSIS |              | COOLANT         | TRANSFORM<br>AMALYSIS | GAS (           | DATH ANALYSIS    |
|---|---|---------------------|-------------------------|----------------------------------------|--------------------|--------------|-----------------|-----------------------|-----------------|------------------|
|   |   | DASHBOA             | RD                      | OPERATOR                               |                    | EQUIP        | MENT            |                       | REPORTING C     | ONTACTS          |
|   | Ē | QUIPMENT (214)      | ADD OPERATOR            | ADD EQUIPMENT                          | ADD REPORTING      |              | [Туре а         | search value]         | P               |                  |
| ſ | # | Code 💵              | <u>Operator</u>         | Last Sample                            | Total Samples      | Equipment AV | <u>2(1%)</u> ▲▼ | <u>) 1(&lt;1%)</u>    | <u>92 (43%)</u> | <u>119 (56%)</u> |
|   | 1 | C83                 | Example Customer        |                                        | 0                  | 1            | <u>0 (0%)</u>   | 0 (0%)                | <u>0 (0%)</u>   | 1(100%)          |
|   | 2 | К4                  | Example Customer        | 2014-11-26                             | 1                  | 1            | 1 (100%)        | 0 (0%)                | <u>0 (0%)</u>   | <u>0 (0%)</u>    |
|   | 3 | M511                | Example Customer        | 2017-02-10                             | 1                  | 1            | 1(100%)         | 0(0%)                 | 0 (0%)          | <u>0 (0%)</u>    |
|   | 4 | \$194               | Example Customer        |                                        | 0                  | 2            | <u>0 (0%)</u>   | 0(0%)                 | 0 (0%)          | 2 (100%)         |
|   | 5 | JCAPT1              | Region A - Oil Analysis | 2017-02-10                             | 335                | 179          | <u>0 (0%)</u>   | 1(1%)                 | <u>65 (36%)</u> | <u>113 (63%)</u> |
|   | 6 | JCAPT2              | Region D - Oil Analysis | 2017-02-10                             | 165                | 30           | 0 (0%)          | <u>0 (0%)</u>         | 27 (90%)        | 3(10%)           |

View the list of operators for the selected analysis type by choosing the **Operator** tab or using the **Operator** icon on the **Dashboard**.

The list indicates the quantity of records applicable to each operator and shows the current status and number of equipment applicable to each operator.

|   |          | ANALYSIS<br>SUMMARY                    |                | OIL<br>NALYSIS | DEBRIS & FILTER<br>ANALYSIS FL | HYDRAULIC<br>UID ANALYSIS | IS A    | COOLANT             | TRANSFORMER<br>ANALYSIS | <br>GAS PATH       | O      | 515              |
|---|----------|----------------------------------------|----------------|----------------|--------------------------------|---------------------------|---------|---------------------|-------------------------|--------------------|--------|------------------|
|   |          | DASHI                                  | BOARD          |                | OPERATOR                       | 2                         | EQUIP   | MENT                | REPORT                  | ING CON            | TACTS  |                  |
|   | E        | Equipment (                            | 93) 🎛 AD       | DOPERATOR      | ADD EQUIPMENT                  | ADD REPORTING             |         | [Type a se          | earch value]            | ,Р RE              | ECENT  |                  |
|   |          | DVANCED<br>0 (0%)                      | EARLY<br>1 (1% | ) 92           | ORMAL<br>(99%)                 | UNDEFINED<br>0 (0%)       |         | 0-0<br>01<br>LATEST | CATEGORISE              |                    |        |                  |
| ſ | #        | <u>Operator</u> <b>▲</b> ▼             | Registration   | Description    | <u>Serial</u> AV               | Aircraft/Engine Type      | Samples | Last Analysis Date  | Last Sampling Date      | Other<br>Analysis? | Status | Create<br>Report |
|   | 1        | JCAPT2<br>(Region D - Oil<br>Analysis) | 1Q445FL        | ENGINE         | AG4JA0355                      | BEECHJET 400XP            | 6       | 2017-12-01          | 2017-11-17              |                    |        | 1                |
|   | 2        | JCAPT2<br>(Region D - Oil<br>Analysis) | 1Q477FL        | ENGINE         | AG4JA0729                      | BEECHJET 400A             | 9       | 2017-12-01          |                         |                    |        | 1                |
|   | <u>3</u> | JCAPT2<br>(Region D - Oil<br>Analysis) | 1Q477FL        | ENGINE         | AG4JA0728                      | BEECHJET 400A             | 9       | 2017-12-01          |                         |                    |        | 1                |
|   | <u>4</u> | JCAPT2<br>(Region D - Oil<br>Analysis) | 1Q471LX        | ENGINE         | AG4JA085N20                    | BEECHJET 400A             | 8       | 2017-12-01          | 2017-11-27              |                    |        | 1                |

View the list of equipment for the selected analysis type. You can also use the **Status** icons, a feature available throughout webECHO, to filter equipment according to analysis status e.g. Advanced/Early/Normal/Undefined.

### INDIVIDUAL EQUIPMENT RECORD

| ANALYSIS<br>SUMMARY   |                                      | DEBRIS & FILTER<br>ANALYSIS FL | HYDRAULIC<br>UID ANALYSIS | FUEL<br>ANALYSIS              | COOLANT<br>ANALYSIS    | GA GA              | s PATH ANALYSIS |
|-----------------------|--------------------------------------|--------------------------------|---------------------------|-------------------------------|------------------------|--------------------|-----------------|
| DASHBOARD             |                                      | OPERATOR                       |                           | EQUIPMENT                     |                        | REPORTING          | CONTACTS        |
|                       | ADD OPERATOR                         | ADD EQUIPMENT                  | ADD REPORTI               | NG                            | [Type a sear           | ch value] 오        | RECENT 🔽        |
|                       |                                      | NORMAL                         |                           |                               | 0-0<br>01<br>LATEST    | CATEGORISE         |                 |
| 0 (0%) 0              | 1 (0%) 1                             | (100%)                         | 0 (0%)                    |                               |                        |                    |                 |
|                       | J                                    |                                |                           |                               |                        |                    |                 |
| Operator Code:        | JCAPT2                               |                                |                           | Equipment Code                | 0023                   |                    |                 |
| Registration:         | 1Q445FL                              |                                |                           | Serial Number:                | AG4JA0355              |                    |                 |
| Description:          | ENGINE                               |                                |                           | Aircraft/Engine Type:         | BEECHJET 400XP         |                    |                 |
| Test Suite:           | AV2                                  |                                |                           | Oil/Fluid:                    | BP TURBO OIL 238       | 0                  |                 |
| Manufacturer:         | PRATT & WHITNEY                      |                                |                           | Model                         | JT15D-5                |                    |                 |
| Туре:                 |                                      |                                |                           | Position                      | 1                      |                    |                 |
| Operator Reference:   | RK-345                               |                                |                           | Sampling Frequency (days)     |                        |                    |                 |
| Last Analysis Date:   | 2017-10-02                           |                                |                           | Total Samples                 | 6                      |                    |                 |
| Location:             |                                      |                                |                           | Inactive                      | O Yes ● No             |                    |                 |
| Operator Re           | eporting                             |                                |                           |                               |                        |                    |                 |
| Test Suite S          | Samples                              | Data                           | Graph                     | Limits                        | Testing S              | ubmit Sample       |                 |
| Submit Change(s) Comm | ent/Feedback                         | Statistics                     | Watch                     |                               |                        |                    |                 |
|                       | ·                                    |                                |                           |                               |                        |                    |                 |
|                       | _                                    |                                |                           |                               |                        |                    |                 |
| Reports:              | - Comment:                           |                                |                           |                               |                        | PDF                |                 |
| ECHO File             |                                      |                                |                           |                               |                        |                    |                 |
| Wy Files:             | <u>acteo</u> r <u>Remove Selecte</u> | TAUDI                          |                           |                               |                        |                    |                 |
| *My Notes:            |                                      |                                |                           |                               |                        |                    | Jpdate          |
| *2000 characters      | - this is for your refere            | nce only and is not r          | nonitored by Spectro      | ) Jet-Care. If you wish to co | ontact us, use the Com | ment/Feedback link |                 |

You can use the individual record to **change the information** we hold on a piece of equipment. In particular to submit an engine change amend the engine serial number(s) and enter the installation date in the Comments Box. Once the record has been amended click the **Submit Change(s)** button for the data to be sent to Spectro | Jet-Care for review and confirmation.

**Upload your own notes** and documents using the My Files / My Notes area at the bottom of each individual record to allow your files to remain accessible to your account from any device.

The **Watch List** function is activated in this section to enable you to keep track of the chosen individual piece of equipment. This will appear on your Watch list visible from the Links area of the Dashboard. You can add multiple pieces of equipment to your watch list.

### ANALYSIS DATA

| ANALYSIS<br>SUMMARY  | OIL<br>ANALYSIS DEBRIS ANAL | A FILTER HYDRAULIC<br>LYSIS FLUID ANALYSIS | FUEL COOLANT      |                                       |
|----------------------|-----------------------------|--------------------------------------------|-------------------|---------------------------------------|
| DASHBOARD            |                             | OPERATOR                                   | EQUIPMENT         | REPORTING CONTACTS                    |
|                      |                             | ENGINE-BEECHJET 400A: Particle             | Count             |                                       |
| Start Date (dd/n     | ım/уууу): 09/01/2017        | End Date (dd/mm/yyyy<br>Submit             | /): 09/01/2018    | aboratory Reference:                  |
| PDF                  | 7                           | 7                                          | 2                 |                                       |
| Position             | 6                           | 7                                          | 8                 | 9                                     |
| Status               | Normal 💽                    | Normal 📷                                   | Normal 📷          | Normal 🗃                              |
| Date Taken           | 2017-04-13                  | 2017-06-23                                 | 2017-09-11        | · · · · · · · · · · · · · · · · · · · |
| Receipt Date         | 2017-04-19                  | 2017-06-29                                 | 2017-09-14        | 2018-01-01                            |
| Analysis Date        | 2017-04-19                  | 2017-06-29                                 | 2017-09-14        | 2018-01-02                            |
| Laboratory Reference | JC12D2543                   | JC12G435                                   | JC1211898         | JC13A474-2                            |
| Customer Reference   | RK-377                      | RK-377                                     | RK-377            | RK-377                                |
| Ticket Number        | 50093                       | 56940                                      | 54480             | 48155                                 |
| Unit Life            | 4291.4                      | 4482.3                                     | 4688.4            | · · · · · · · · · · · · · · · · · · · |
| Oil Life             | -                           |                                            |                   | •                                     |
| Oil Added            | -                           |                                            | -                 | •                                     |
| Sampling Point       | -                           |                                            |                   | •                                     |
| Oil Grade            | BP TURBO OIL 2380           | BP TURBO OIL 2380                          | BP TURBO OIL 2380 | BP TURBO OIL 2380                     |
| PS 5-15 (per 100ml)  | -                           |                                            |                   | • •                                   |
| PS 15-25 (per 100ml) |                             | -                                          | -                 |                                       |

When viewing an individual piece of equipment click the **Data** button to view the tabular analysis data. You can use the drop-down box at the top of the page to view pre-defined groupings of tests/elements.

#### GRAPHS

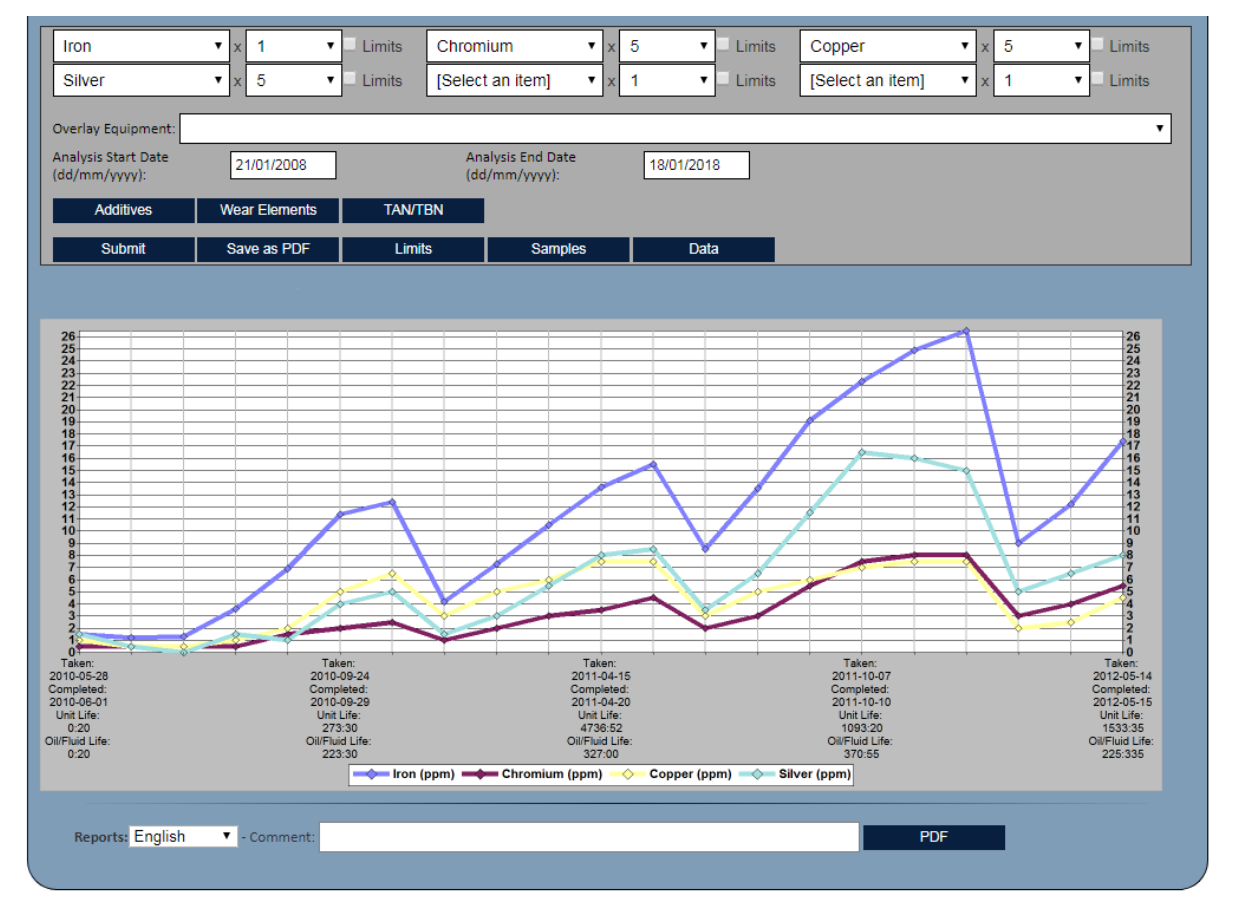

The graph function allows you to plot the trends of analysis for individual equipment for a selection of tests/elements. Select the criteria required and press the **Submit** button to generate the graph. There are quick links for **additives** and **wear elements** and individual tests or elements can be scaled using each **individual multiplier**.

#### DISTRIBUTIONS

The Distribution icon allows you to create graphical comparisons of your test results. Select tests or elements from the drop down box, choose how the results will be grouped and apply any filters. The graph created will show the number of results along the horizontal axis and the number of samples for each group on the vertical axis.

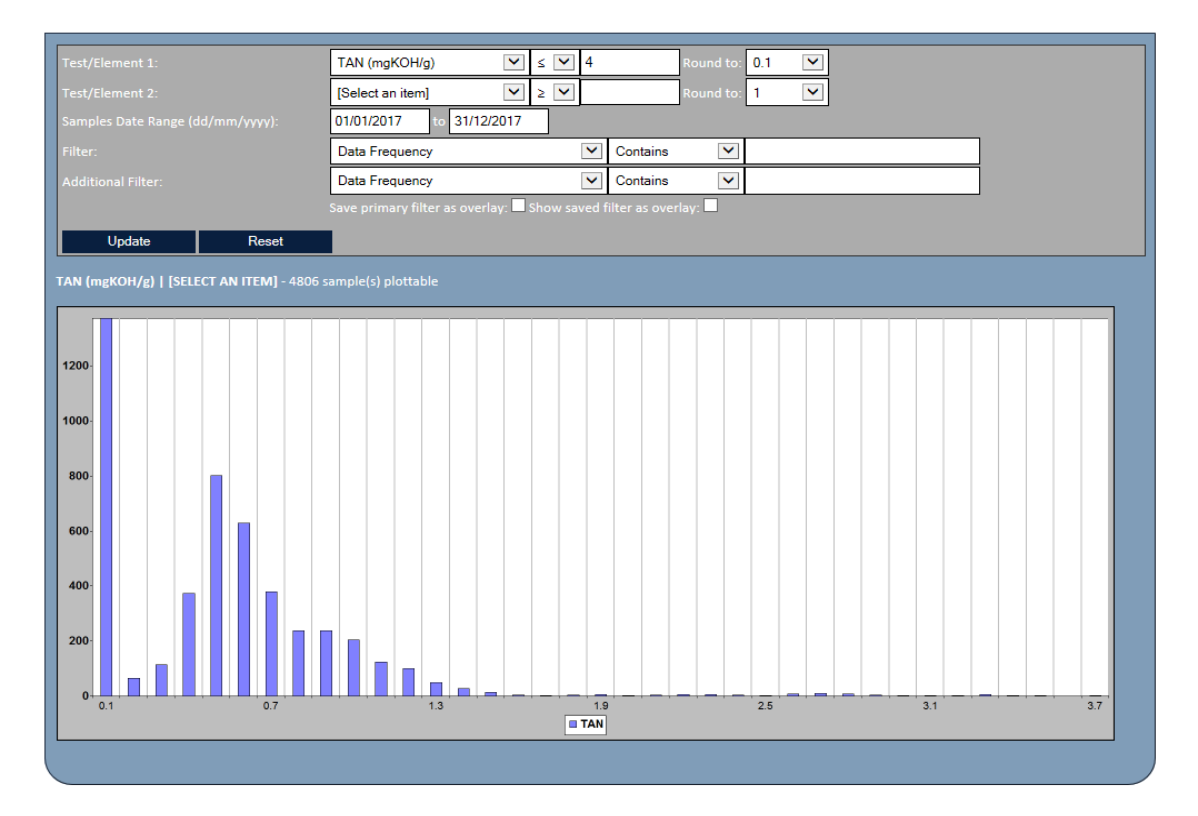

If you select two tests/elements then their results will be plotted against each other in a scatter graph. One test/element will show results on the horizontal axis and the other on the vertical axis.

| est/Element 1:                     | Chromium (ppm) 🔍 < 🗸                       | Round to: 1           |  |
|------------------------------------|--------------------------------------------|-----------------------|--|
|                                    | Aluminium (ppm) 🔍 < 🗸                      | Round to: 1 🔽         |  |
|                                    | 01/01/2017 to 31/12/2017                   |                       |  |
|                                    | Data Frequency                             | Contains              |  |
|                                    | Data Frequency                             | Contains              |  |
|                                    | Save primary filter as overlay: 🗖 Show sav | ed filter as overlay: |  |
| Update Reset                       |                                            |                       |  |
|                                    |                                            |                       |  |
| ROMIUM (ppm)   ALUMINIUM (ppm) - 1 | 1374 sample(s) plottable                   |                       |  |
| 45                                 |                                            |                       |  |
| 40                                 | •                                          |                       |  |
|                                    |                                            |                       |  |
| 35                                 | •                                          |                       |  |
| 30                                 | •                                          |                       |  |
|                                    |                                            |                       |  |
| 25                                 |                                            |                       |  |
| 20                                 | *                                          |                       |  |
| * * <sup>*</sup>                   | •                                          |                       |  |
| 15                                 |                                            |                       |  |
| 10                                 |                                            |                       |  |
|                                    |                                            |                       |  |
|                                    | • • •                                      | •                     |  |
|                                    | - <b>↓</b>                                 |                       |  |
|                                    | 4 6                                        | 8 10 12 14            |  |

8

### REPORTING

| DASHBOARD     |                   | 9              | OPERATOR         | EQUIPMENT                 |                | REPORTING CONTACTS       |
|---------------|-------------------|----------------|------------------|---------------------------|----------------|--------------------------|
| EQUIPMENT (3) | ADD OPERATO       | DR ADD EC      | QUIPMENT ADD REP | ORTING                    | [Type a searcl | n value] / RECENT        |
| Contact       | <u>Code</u>       | Method 🔊       | <u>Format</u>    | <u>Details</u> 🗸 🐨        | Ac             | idress V                 |
| Alison Potere | J453              | Email          | PDF              | Fuels PDF (Grouped - Bate | h Only) al     | isonpotere@jet-care.com  |
| Pam Kaur      | J453              | Email          | PDF              | Fuels PDF (Grouped - Bate | ch Only) pa    | amkaur@jet-care.com      |
| Engineer      | K4                | Email          | PDF              | Fuels PDF (Grouped - Bate | ch Only) er    | nquiries@spectro-oil.com |
| Engineer      | K4                | Email          | PDF              | Fuels PDF (Grouped - Bate | h Only) er     | nquiries@spectro-oil.com |
| Engineer      | K4                | Email          | PDF              | Fuels PDF (Grouped - Bate | ch Only) er    | nquiries@spectro-oil.com |
| Engineer      | K4                | Email          | PDF              | Fuels PDF (Grouped - Bate | h Only) er     | nquiries@spectro-oil.com |
|               | Contact: Engineer |                | **               | 1 of 1 VV                 | K4             | _                        |
| A             | Aethod: Email V   | 1              |                  | Format                    | PDF T          |                          |
|               | deser opquirios   | enestro eil e  |                  | Detailer                  | Fuels PDE (G   | rouned Batch Only)       |
| ,             | duress. enquines  | @spectro-on.co | 011              | Details.                  | rueis FDF (G   | Touped - Batch Only)     |

Use this section to view and change the details held for each Contact receiving reports. The search toolbar can be used to search for Contacts directly.

Use the **List/Detailed View** icon to change from list view to individual contact view. This function is available throughout webECHO.

| E | :: |
|---|----|
| — | —  |

#### FEEDBACK

| ANALYSIS OI<br>SUMMARY ANAL           | L<br>YSIS & DEBRIS & FILTER HYDRAULIC<br>ANALYSIS FILID ANALYSIS D  | FUEL COOLANT<br>ANALYSIS COOLANT<br>ANALYSIS | TRANSFORMER        |
|---------------------------------------|---------------------------------------------------------------------|----------------------------------------------|--------------------|
| DASHBOARD                             | OPERATOR                                                            | EQUIPMENT                                    | REPORTING CONTACTS |
| Contact Name*:<br>Contact Telephone*: | Spectro   Jet-Care                                                  | _                                            |                    |
| Contact Email*:                       | alisonhayden@spectro-oil.com                                        |                                              |                    |
| Comment:                              | Please send me the latest <u>webECHO</u> User Guide fo<br>Thank you | r Aviation customers.                        |                    |
| *mandatory                            |                                                                     | -                                            | Submit >           |

If you would like to provide feedback or send us a message select the **Feedback** button, complete the necessary information and click **Submit**. The **Comment/Feedback** button is found at the bottom of the individual Equipment record pages.

webECHO USER GUIDE

#### SPECTRO | JET-CARE

Odiham | Hampshire | UK T +44 (0) 1256 704000

#### JET-CARE

Cedar Knolls | NJ | USA T +1 973 292 9597

#### SPECTRO OIL AG Kaiseraugst | Switzerland

T +41 (0) 61 815 90 20

et-care.com